# **MODIFICATION AFFICHAGE VVX600**

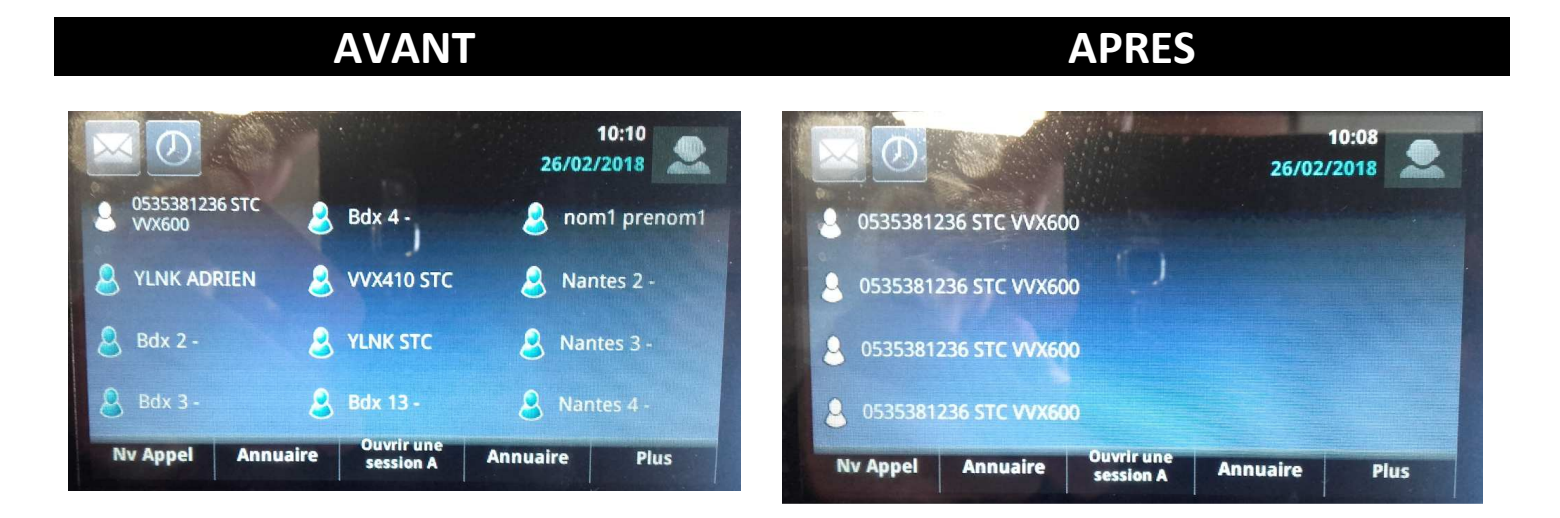

1. Appuyer sur MAISON

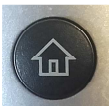

2. Appuyer sur « CONFIGURATION »

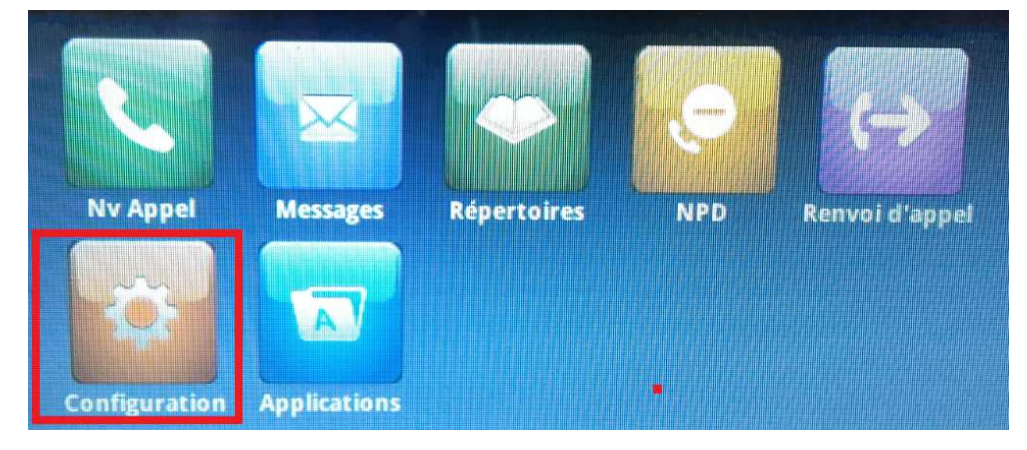

3. Appuyer sur « AVANCEE »

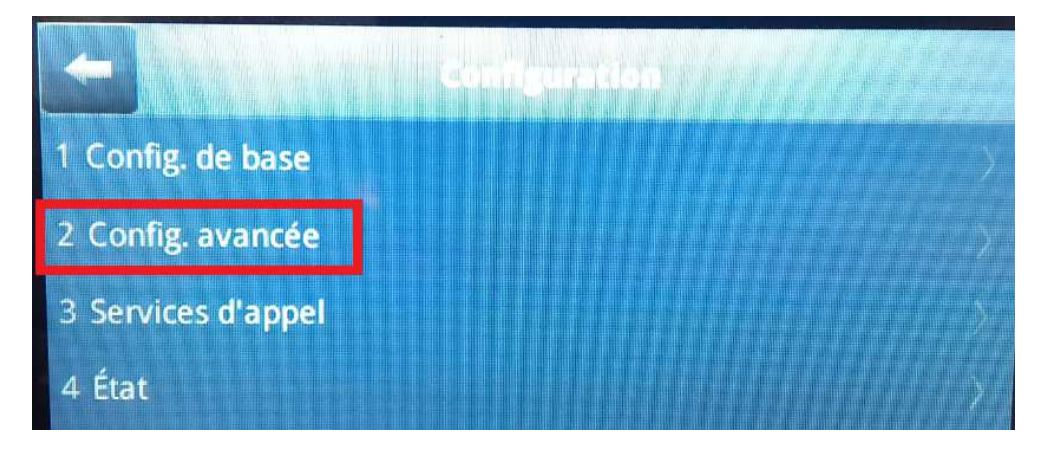

4. Saisir le mode de passe « 100282 »

| Hot de                 | Passe (123) |
|------------------------|-------------|
| Entrer le mot de passe |             |
|                        |             |
|                        |             |
|                        |             |
| Mode                   | ОК          |

5. Appuyer sur « Paramètres de l'administrateur »

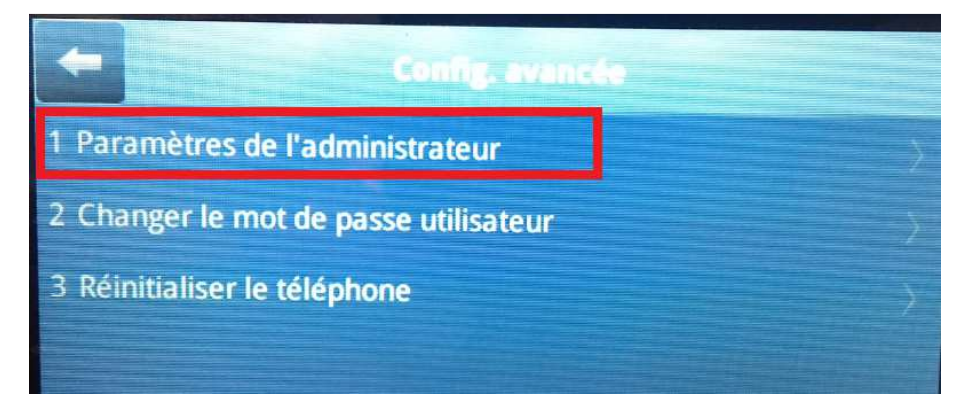

6. Appuyer sur « Configuration de lignes »

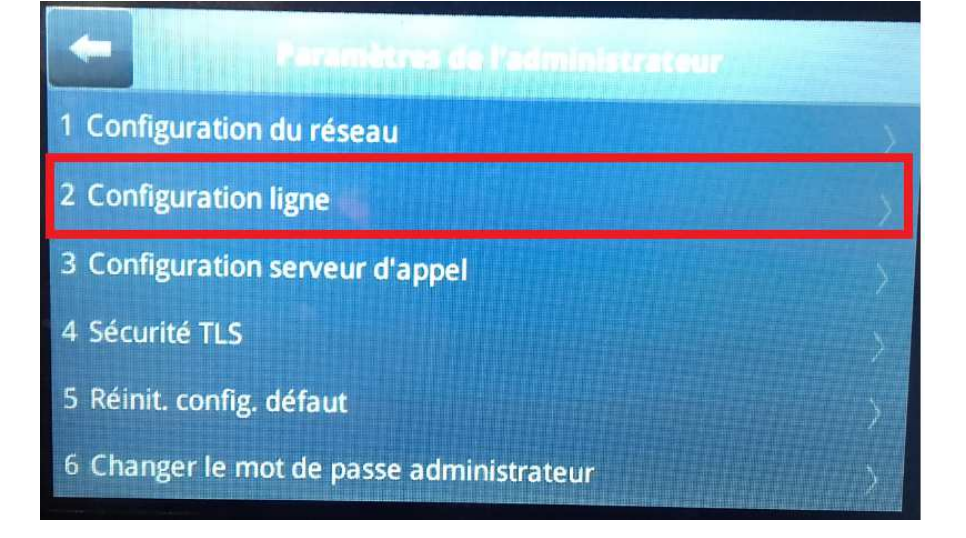

#### 7. Appuyer sur « Ligne 1 »

| -                    | Configuration ligne |
|----------------------|---------------------|
| Touche appels/ligne: | 24.                 |
| Ligne 1              |                     |
| Ligne 2              |                     |
| Ligne 3              | A MARINE MARINE     |
| Ligne 4              |                     |
| Ligne 5              |                     |

8. Appuyer sur « Touches de ligne »

| -                | and a state of the    |
|------------------|-----------------------|
| Nom affiché:     | STC VVX600            |
| Adresse:         | +33535381236          |
| Étiquette:       | 0535381236 STC VVX600 |
| Touches de ligne |                       |
| Authentification | >                     |
| Protocole SIP    | >                     |

#### 9. Modifier la valeur de nombre de touches de ligne de numéro en passant de 1 à 4

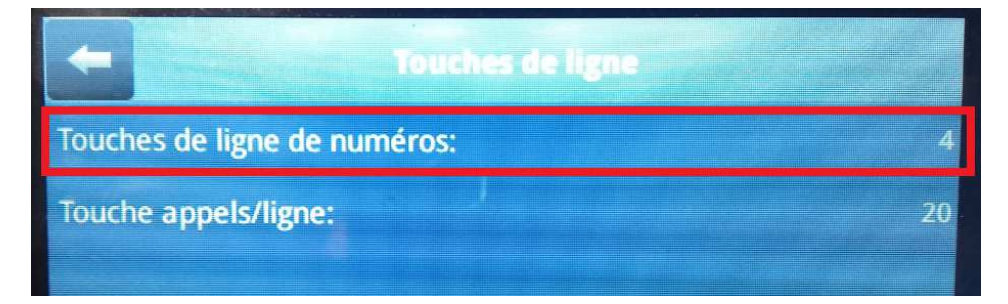

10. Appuyer sur précédent 3 fois

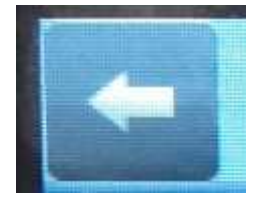

#### 11. Appuyer sur « Enreg. Config. »

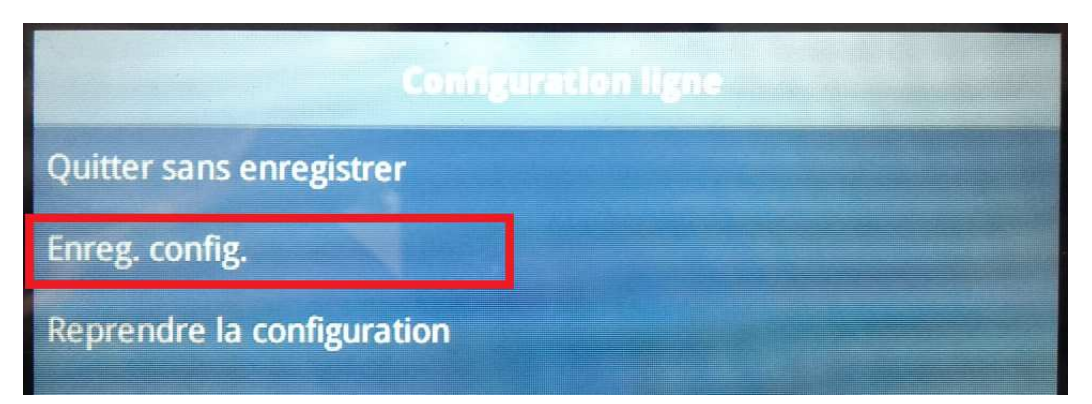

12. Une fois revenu sur l'écran d'accueil, appuyer de nouveau sur « Maison »

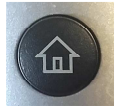

#### 13. Appuyer sur « CONFIGURATION »

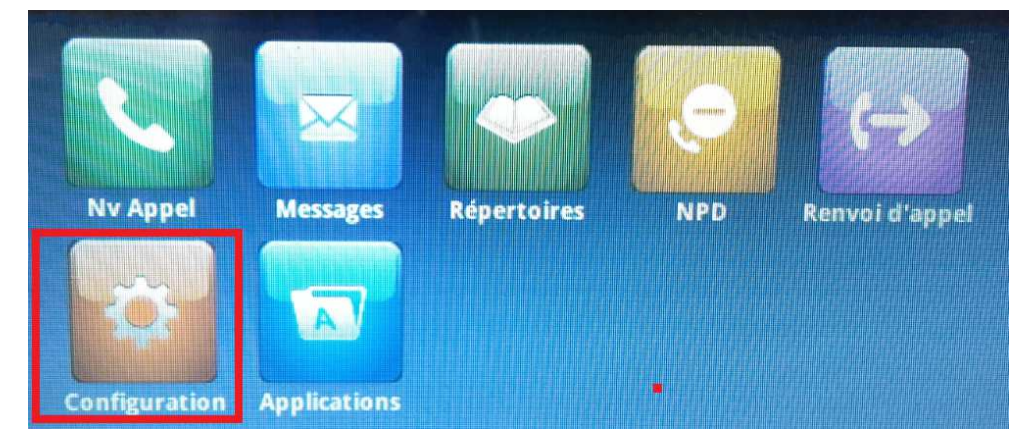

#### 14. Appuyer sur « De base »

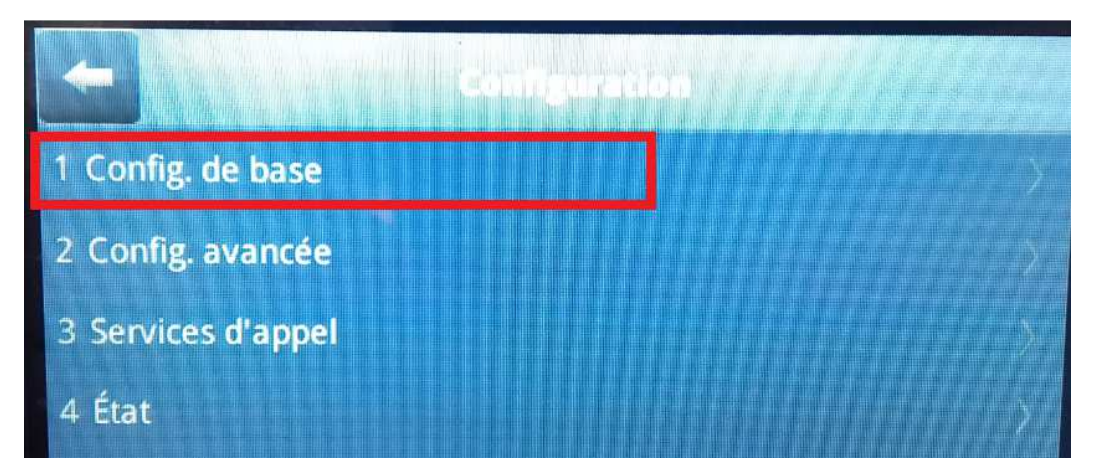

#### 15. Appuyer sur « Préférences »

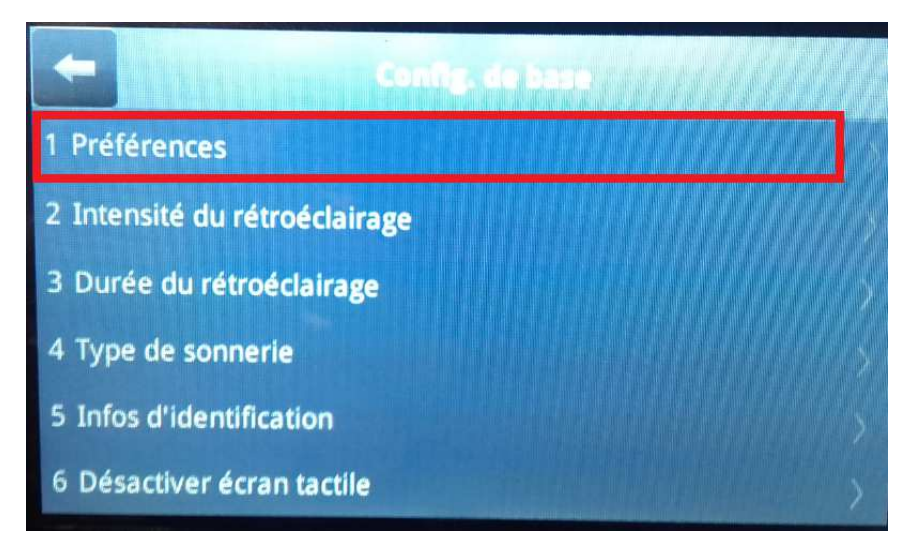

16. Appuyer sur « 14. Paramètres d'écran inactif »

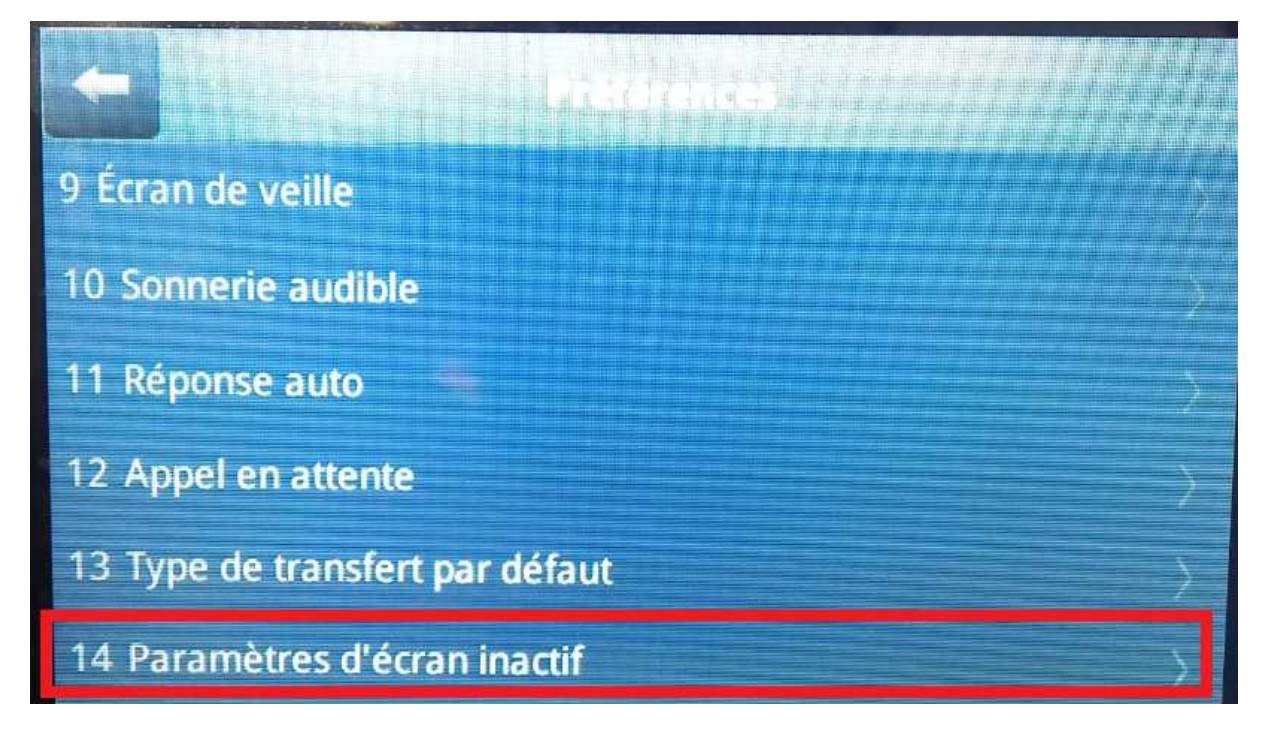

17. Passer le nombre de colonnes de 3 à 1

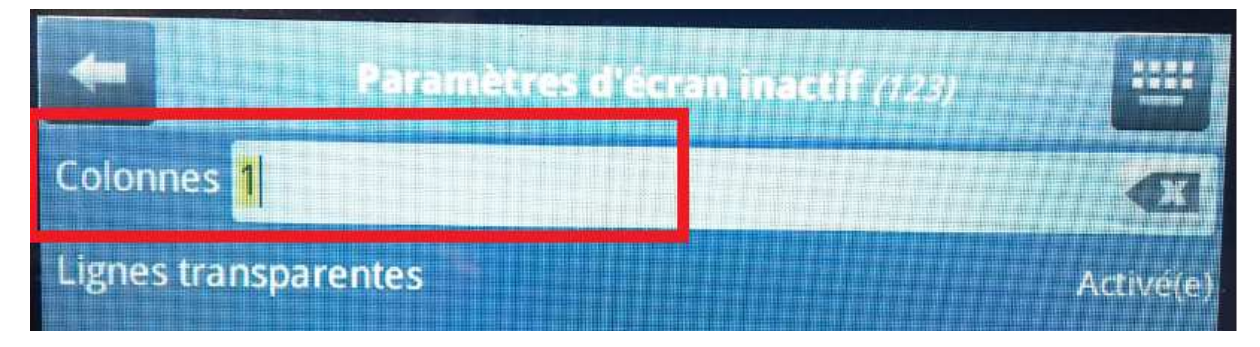

### 18. Appuyer sur « Enregistrer »

| ł                       | Paramètres | dicersm in: | ictif (123) |           |
|-------------------------|------------|-------------|-------------|-----------|
| Colonnes <mark>1</mark> |            |             |             | X         |
| Lignes transpare        | entes      |             |             | Activé(e) |
|                         |            |             |             |           |
|                         |            |             |             |           |
| Enregistrer             |            |             |             |           |

## 19. Valider le redémarrage du téléphone

|                            | 1. TAR |
|----------------------------|--------|
| Le téléphone va redémarrer |        |
| Voulez-vous continuer ?    |        |
|                            |        |
|                            |        |
|                            |        |
|                            |        |